# » User's Manual

Additional Services> Suppliers Financing > Buyers >

### Index

» Buyers

Page 1

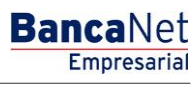

## » User's Manual

Additional Services> Suppliers Financing > Buyers >

Page 2

Empresarial

**Banca**Net

### » Buyers

#### What can I find on this page?

On this page, you can send your files, via **Banca**Net Empresarial, and receive the notification of deducted documents by their suppliers and make several queries.

#### How can I obtain the information I am interested in?

The page consists of the following sections:

#### 1. Documents query

When you select this option, a list with the following options will be displayed:

• Documents paid to the supplier:

Register the query period of the files sent, in other words, register the *Start Date* and the *Target date* in the format dd/mm/yyyy (day, month, and year). Afterwards click "Continue".

• Valid Documents:

Register the query period of the files sent, in other words, register the *Start Date* and the *Target date* in the format dd/mm/yyyy (day, month, and year). Afterwards click "Continue".

- Rejected documents: By clicking on this option:
  - You must select the type of Rejected document you want to query:
    - Sent files
    - TEF
  - Furthermore, you must enter the query period, in other words the Start Date and the Target Date in the format dd/mm/yyyy (day, month, and year). Subsequently, Click "Continue".
- Sent files status:

Register the query period of sent files, in other words the Start Date and the Target Date in the format dd/mm/yyyy (day, month, and year). Subsequently, Click "Continue".

• Notified documents:

Register the query period of the files sent, in other words, register the *Start Date* and the *Target date* in the format dd/mm/yyyy (day, month, year). Afterwards click "Continue".

#### 2. File sending

By clicking on this option:

- You must choose any of the following criteria:
  - Open or generate file: Choose this option when you want to query a permanent file previously created or generate a new one from **Banca**Net Empresarial.
  - $\circ$   $\,$  File sending: This option proceeds when you send your file.